## COMMENTING ON A PLANNING APPLICATION

Visit our website at www.southkesteven.gov.uk/planning-building-control.

Log in to view applications, or click '*Register*' to set up an account. You will not be able to comment on applications unless you are logged in.

To search for an application Click on '**Search'**, '**Planning'** and then click on your preferred search option. Enter the planning application number you wish to view, or you can search based on other criteria, eg. address, street name, town/village etc.

| Home > Planning and Building Control                                                                                                   |                                                                           |
|----------------------------------------------------------------------------------------------------|---------------------------------------------------------------------------|
| Search • • • My Profile • • • • Logout (Jeanette Hedison )                                                                             |                                                                           |
|                                                                                                    |                                                                           |
| Planning – Application Summary                                                                                                    | Help with this page                                                       |
| <b>Planning</b> – Application Summary         23/1743   Proposed single storey extensions to the rear of the property.   Green G32 2DT | <b>?</b> Help with this pag<br>banks Bottom Street Allington Lincolnshire |

| Next, click on 'Make a comment'.   | Your details will be displayed on the screen and you will have the |
|------------------------------------|--------------------------------------------------------------------|
| option to update any of your infor | rmation if you wish to.                                            |

Important Dates

Next, click the drop-down arrow next to 'Commenter Type' and select 'Member of Public'.

Summary

Reference

Further Information Contacts

S23/1743

Next to 'Stance', click the type of comment you wish to make, ie. Object, Support or Neutral.

You can now put the details of your comment in the 'Your Comment' box. Click 'Submit' to submit your comment.

## Make a Comment

Please provide your email and postal address when making comments on planning applications. Comments witho postal address will not be taken into consideration. If you submit and register you will be able to track the progres applications.

| Application Reference: | S23/1267                                         |
|------------------------|--------------------------------------------------|
| Address:               | 98A Empingham Road Stamford Lincolnshire PE9 2RJ |
| Proposal:              | Change of use from residential to holiday let    |
| Case Officer:          | Hannah Noutch                                    |

Are your personal details correct? Click to update my personal details.

| Your Title:           | Mr                                                                                                    |
|-----------------------|----------------------------------------------------------------------------------------------------|
| Your First Name: *    | Any                                                                                                    |
| Your Surname: *       | Person                                                                                                    |
| Your Address: *       | Your address shows here                                                                                                    |
| Your Tel. No.         | Your phone number shows here                                                                                                    |
| Your Email Address: * | Your email address shows here                                                                                                    |
| Commenter Type: *     | Select ~                                                                                                    |
| Stance: *             | ○Object ○Support ○Neutral                                                                                                    |
| Your Comment:         | Enter your comments here. Anything you enter into this box will be published on our website and will therefore be visible to anyone viewing the application. |

## **IMPORTANT NOTES:**

- Your <u>name</u> and <u>address</u> will be published as part of the public record. However, your contact details (eg. phone number and email address) will not appear, unless you have entered them in the 'Your Comment' box.
- Please remember that anything you enter into the 'Your Comment' box will be published on our website and will therefore be visible to anyone viewing the application.

Once your comment has been submitted you will see a confirmation message.

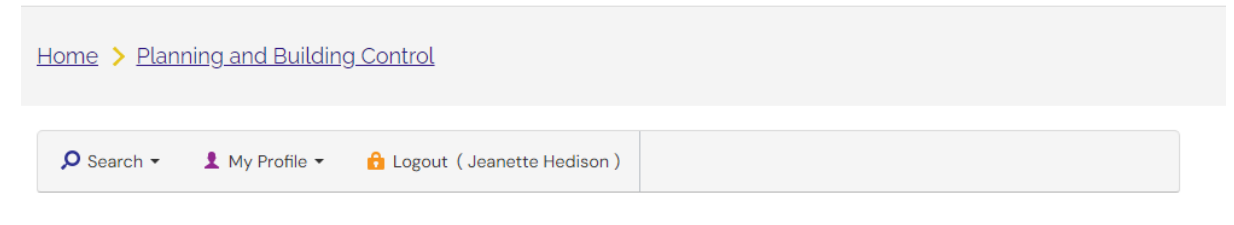

## Planning – Application Comments

Help with this page

| ~ | Your comments have been submitted.                                           |
|---|------------------------------------------------------------------------------|
|   | Your comments have been registered against this application.                 |
|   | <ul> <li>An email confirmation has been sent to jeanettehedison@</li> </ul>  |
|   | <ul> <li>An email confirmation has been sent to the case officer.</li> </ul> |

S23/1743 | Proposed single storey extensions to the rear of the property. | Greenbanks Bottom Street Allington Lincolnshire NG32 2DT

| Save search | P Refine search | 🔶 Track | ≓ Make a comment | 🖶 Print |
|-------------|-----------------|---------|------------------|---------|
|             |                 |         |                  |         |

You can now log out.